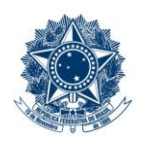

#### SERVIÇO PÚBLICO FEDERAL MINISTÉRIO DA EDUCAÇÃO CENTRO FEDERAL DE EDUCAÇÃO TECNOLÓGICA DE MINAS GERAIS

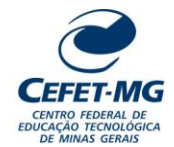

|                                         | PROCEDIMENTO PADRÃO                                                                                                    |                   |               |                           |                               |               |
|-----------------------------------------|----------------------------------------------------------------------------------------------------|-------------------|---------------|---------------------------|-------------------------------|---------------|
| Título:                                 | Título: SUBSTITUIR E/OU DESLIGAR BOLSISTA DE MESTRADO E/OU DOUTORADO                                                                                              |                   |               |                           |                               |               |
| UG Emitente: Dire                       | UG Emitente: Diretoria de Pesquisa e Pós-Graduação (DPPG)                                                                                                    |                   |               |                           |                               |               |
| Elaborador: Tales<br>Revisor: Dênis Ema | Elaborador: Tales S. da Cruz (Assistente em Administração)<br>Revisor: Dênis Emanuel da Costa Vargas (Coord CFPG) Aprovador: Laise Ferraz Correia (Diretora DPPG) |                   |               |                           |                               |               |
| Número (ID SIP)<br>PP-133               | <b>Natureza</b><br>Comum                                                                                                    | <b>PCD</b><br>134 | Versão<br>3.0 | <b>Data</b><br>28/05/2025 | Próxima Revisão<br>31/07/2026 | Página<br>1/9 |

### 1 OBJETIVO

O processo de trabalho SUBSTITUIR E/OU DESLIGAR BOLSISTA DE MESTRADO E/OU DOUTORADO ocorre para que seja realizado o desligamento, a exclusão e/ou a substituição de bolsistas dos Programas de Pós-graduação *stricto sensu* do CEFET-MG, mediante solicitação formal encaminhada pelo Coordenador de PPG à Diretoria de Pesquisa e Pós-Graduação (DPPG).

# 2 CAMPO DE APLICAÇÃO

- Bolsista PPG
- Diretoria de Pesquisa e Pós-Graduação (DPPG)
- Programa de Pós-Graduação Stricto Sensu (PPG)

# 3 CONTEÚDO GERAL

As subseções a seguir visam apresentar uma introdução sobre o tema em foco nesse documento, os termos-chave associados, os participantes em sua elaboração, os símbolos, as siglas e abreviaturas aplicáveis, as definições e os conceitos básicos pertinentes ao assunto, bem como as referências legais e demais normas cabíveis.

### 3.1 INTRODUÇÃO

O Programa Institucional de Bolsas de Mestrado e Doutorado do CEFET-MG vincula-se à política institucional de fomento ao ensino de pós-graduação *stricto sensu*, que visa a promover a formação, em nível de mestrado e de doutorado, de recursos humanos altamente qualificados necessários ao país e cuja atuação resulte em benefícios para a sociedade (Art. 1º da Resolução CD n. 32/22, de 27 de outubro de 2022).

Cabe ressaltar que se trata de um recurso destinado aos estudantes frequentes, cabendo ao Orientador do bolsista atestar a assiduidade mensal do estudante e ao Coordenador do PPG notificar essa frequência à DPPG, além de informar o desligamento, quando ocorrer antes do término do período previsto para conclusão dos trabalhos ou quando houver a defesa da dissertação ou tese.

| Título                                                       | Número (ID SIP) | Natureza | Versão | Página |
|--------------------------------------------------------------|-----------------|----------|--------|--------|
| Substituir e/ou Desligar bolsista de Mestrado e/ou Doutorado | PP-133          | Comum    | 3.0    | 1/9    |

#### 3.2 TERMOS-CHAVE

Substituição de bolsista; Saída de bolsista; Bolsista Pós-Graduação stricto sensu; Implementação de bolsista; Cancelamento de bolsista

#### 3.3 PARTICIPANTES NA ELABORAÇÃO

Tales Siqueira da Cruz (DPPG)

#### 3.4 PARTICIPANTES NA REVISÃO

Dênis Emanuel da Costa Vargas (CFPG)

#### 3.5 PARTICIPANTES NA APROVAÇÃO

Laíse Ferraz Correia (DPPG)

#### 3.6 SÍMBOLOS/SIGLAS/ABREVIATURAS

CAPES – Coordenação de Aperfeiçoamento de Pessoal de Nível Superior
CD – Conselho Diretor
CFPG – Coordenação do Programa de Fomento à Pesquisa e Pós-Graduação
CES – Câmara de Educação Superior
CNE – Conselho Nacional de Educação
CNPq – Conselho Nacional de Desenvolvimento Científico e Tecnológico
DG – Diretoria Geral
DPG – Diretoria de Planejamento e Gestão
DPPG – Diretoria de Pesquisa e Pós-Graduação
FAPEMIG – Fundação de Amparo à Pesquisa do Estado de Minas Gerais
PPG – Programas de Pós-Graduação
SIAFI – Sistema Integrado de Administração Financeira do Governo Federal

### 3.7 DEFINIÇÕES/CONCEITOS BÁSICOS

Para efeito do presente documento, aplicam-se as seguintes definições e conceitos:

**Coordenador da Cota:** responsável por administrar a cota concedida ao Programa de Pós-Graduação pela agência pública de fomento ou pelo CEFET-MG, podendo ser o próprio Diretor de Pesquisa e Pós-Graduação ou o Coordenador do PPG, a depender da modalidade de concessão.

**Memorando:** modalidade de comunicação entre unidades administrativas de um mesmo órgão, que podem estar hierarquicamente em mesmo nível ou em níveis diferentes. Forma de comunicação eminentemente interna.

Mês de referência: mês encerrado e sob apuração

### 3.8 REFERÊNCIAS/NORMAS APLICÁVEIS

<u>Resolução CNE/CES Nº 001 de 03 de abril de 2001</u> (Estabelece normas para o funcionamento de cursos de Pós-Graduação)

<u>Resolução CNE/CES nº 7, de 11 de dezembro de 2017</u> (Estabelece normas para o funcionamento de cursos de pós-graduação *stricto sensu*)

Portaria Capes n. 76, de 14 de abril de 2010 (Aprova o novo Regulamento do Programa de Demanda Social da CAPES)

Portaria Capes n. 28, de 12 de fevereiro de 2021 (Consolida critérios para distribuição de bolsas da CAPES no âmbito do Programa de Demanda Social (DS)

Resolução CD n. 32/2022, de 27 de outubro de 2022 (Aprova o Regulamento do Programa Institucional de Bolsas de Mestrado e Doutorado do CEFET-MG)

### 4 CONTEÚDO ESPECÍFICO

As subseções a seguir visam apresentar o detalhamento da atividade, os pré-requisitos exigidos para sua consecução, os recursos necessários para sua execução, os cuidados especiais aplicáveis, as metas definidas para eventos específicos componentes da atividade, os indicadores a serem acompanhados (itens de controle e de verificação), bem como as ações previstas para corrigir eventuais desvios pertinente ao assunto.

### 4.1 COMO O PROCESSO É INICIADO

A atividade tratada neste PP é iniciada pela Coordenação do PPG, ao encaminhar Memorando Eletrônico à Diretoria de Pesquisa e Pós-Graduação (DPPG), comunicando o desligamento do bolsista do Programa de Pós-Graduação sob sua responsabilidade.

### 4.2 DETALHAMENTO DA ATIVIDADE

A finalidade desta subseção é apresentar os principais passos (etapas) a serem executados para a obtenção do resultado "Substituir e/ou Desligar bolsista de Mestrado e/ou Doutorado".

As etapas abaixo estão numeradas de forma crescente. Entretanto, para compreensão da sequência de execução e dos caminhos alternativos existentes no processo de trabalho é imprescindível o uso do diagrama de fluxo da atividade. Para tanto, consulte o arquivo com a representação gráfica disponível na respectiva página deste procedimento no repositório MaPA – mapa.cefetmg.br

| Etapa  | Ação                                                                                               |  |
|--------|----------------------------------------------------------------------------------------------------|--|
| 1      | Notificar sobre cancelamento ou substituição de bolsista                                           |  |
| Execu  | for                                                                                                |  |
|        | Coordenador PPG                                                                                    |  |
| Docum  | nento(s) Aplicável(is)                                                                             |  |
| a.     | Memorando Eletrônico                                                                               |  |
| Obser  | Observações/Recomendações                                                                          |  |
| 1.     | . PRAZO LIMITE para informar cancelamento (FAPEMIG, CAPES, CEFET-MG): até o dia 14 de cada mês     |  |
| 2.     | . Memorando Eletrônico deverá informar a agência de fomento e conter documentação do novo bolsista |  |
| Orient | ientações quanto às operações no SIPAC                                                             |  |
| i.     | Para envio do Memorando Eletrônico, a Coordenação do PPG deve utilizar:                            |  |
|        | Aba "Memorandos"                                                                                   |  |
|        | Cadastrar Memorando                                                                                |  |

| • | Cadastrar Memorando |
|---|---------------------|
| - |                     |

| Etapa | Ação                                                                                                    |  |  |  |
|-------|----------------------------------------------------------------------------------------------------|--|--|--|
| 2     | Excluir bolsista da planilha "Folha de Pagamento <sub>"</sub>                                                                                                    |  |  |  |
| Execu | Executor                                                                                                    |  |  |  |
|       | Diretoria de Pesquisa e Pós-Graduação (DPPG)                                                                                                    |  |  |  |
| Docur | Documento(s) Aplicável(is)                                                                                                    |  |  |  |
| a.    | Planilha "Folha de Pagamento"                                                                                                    |  |  |  |
| Obser | Observações/Recomendações                                                                                                    |  |  |  |
| 1.    | Planilha "Folha de Pagamento": documento com as informações básicas necessárias para solicitação de pagamento de bolsista, tais como Nome do bolsista, Nome do Curso, CPF, Valor da bolsa, Dados Bancários. |  |  |  |
|       |                                                                                                    |  |  |  |
| Etono | A - X -                                                                                                    |  |  |  |

| Etapa   | Ação                                                                   |  |
|---------|------------------------------------------------------------------------|--|
| 3       | Remover solicitação de pagamento ao bolsista no Módulo Bolsas/Auxílios |  |
| Execu   | Executor                                                               |  |
|         | Diretoria de Pesquisa e Pós-Graduação (DPPG)                           |  |
| Orienta | Orientações quanto às operações no SIPAC (módulo BOLSAS/AUXÍLIOS)      |  |
| i.      | Acessar a aba "Cadastro";                                              |  |
| ii.     | Clicar em "Finalizar Bolsa/Auxílio"                                    |  |
| iii.    | Selecionar a bolsa a ser finalizada.                                   |  |

| Etapa   | Ação                                                                                                    |  |
|---------|----------------------------------------------------------------------------------------------------|--|
| 4       | Excluir bolsista da plataforma                                                                                    |  |
| Execut  | or                                                                                                    |  |
|         | Coordenador da cota                                                                                               |  |
| Observ  | rações/Recomendações                                                                                              |  |
| 1.      | As operações devem ocorrer na plataforma/sistema específico da agência de fomento:                                |  |
|         | · CNPq: Plataforma Carlos Chagas                                                                                  |  |
|         | · CAPES: Plataforma CAPES                                                                                         |  |
|         | · FAPEMIG: Plataforma EVEREST                                                                                     |  |
|         | · CEFET-MG: SIAFI                                                                                                 |  |
| Orienta | ações quanto às operações na Plataforma CARLOS CHAGAS                                                             |  |
| i       | Acessar a Plataforma Carlos Chagas e selecionar o tipo de bolsa (Mestrado ou Doutorado). Na sequência, acessar    |  |
|         | Gerenciamento de Bolsas →Alteração e Cancelamento. Identificar o aluno na lista e escolher a opção referente à    |  |
|         | exclusão.                                                                                                    |  |
| Orienta | ações quanto às operações na Plataforma da CAPES                                                                  |  |
| i.      | Consultar a concessão;                                                                                            |  |
| ii.     | Localizar o programa CAPES pelo qual a bolsa foi inserida;                                                        |  |
| iii.    | iii. Selecionar "Ocorrências" e "Finalizar bolsa".                                                                |  |
| Orienta | Orientações quanto às operações na Plataforma EVEREST                                                             |  |
| i.      | Para exclusão, seguir o caminho: "Bolsas de Cotas -> Encerrar";                                                   |  |
| ii.     | Para substituição, seguir o caminho: "Bolsas de Cotas -> Implementar". Essa etapa deve ocorrer após a exclusão do |  |
|         | aluno removido e o termo de outorga gerado em "Bolsas de Cotas -> Termo de Compromisso", pois o número da cota    |  |
|         | implementada deverá ser o mesmo.                                                                                  |  |
| Orienta | ações quanto às operações no SIAFI                                                                                |  |
| i.      | Usar o comando ATULC;                                                                                             |  |
| ii.     | Localizar o CPF do bolsista e excluí-lo utilizando o dígito "E".                                                  |  |

| Etapa                                                 | Ação                                                                    |                                                       |
|-------------------------------------------------------|-------------------------------------------------------------------------|-------------------------------------------------------|
| 5                                                     |                                                                         | Preencher formulário específico da agência de fomento |
| Execut                                                | Executor                                                                |                                                       |
|                                                       | Coordenador da cota                                                     |                                                       |
| Docum                                                 | Documento(s) Aplicável(is)                                              |                                                       |
| a.                                                    | a. Formulário, conforme agência de fomento.                             |                                                       |
| Orienta                                               | Orientações quanto às operações na Plataforma da CAPES                  |                                                       |
| i. I                                                  | <ol> <li>Usar o Formulário Capes de implementação de bolsas.</li> </ol> |                                                       |
| Orientações quanto às operações na Plataforma EVEREST |                                                                         |                                                       |
| i s                                                   | i Seguir o caminho: "Bolsas de Cotas -> Gerar Termo de Compromisso"     |                                                       |

| Etapa | Ação                                                                                                    |  |  |
|-------|----------------------------------------------------------------------------------------------------|--|--|
| 6     | Analisar documentação referente ao novo bolsista                                                                                           |  |  |
| Execu | tor                                                                                                    |  |  |
|       | Diretoria de Pesquisa e Pós-Graduação (DPPG)                                                                                               |  |  |
| Docur | Documento(s) Aplicável(is)                                                                                                    |  |  |
| a.    | Memorando Eletrônico                                                                                                    |  |  |
| b.    | Formulários preenchidos da agência de fomento + documentação pessoal do bolsista exigida pela agência                                      |  |  |
| Obser | Observações/Recomendações                                                                                                    |  |  |
| 1.    | A bolsa só poderá ser implementada caso todos os requisitos dos formulários sejam atendidos e os documentos pessoais devidamente enviados. |  |  |

| Etapa  | Аção                                                                                                    |
|--------|----------------------------------------------------------------------------------------------------|
| 7      | Verificar se novo bolsista já foi beneficiário (agência de fomento ou CEFET-MG)                                                                                                    |
| Execut | or                                                                                                    |
|        | Diretoria de Pesquisa e Pós-Graduação (DPPG)                                                                                                    |
| Docum  | nento(s) Aplicável(is)                                                                                                    |
| a.     | Lista de Bolsistas                                                                                                    |
| Observ | vações/Recomendações                                                                                                    |
| 1.     | As agências de fomento deverão ser consultadas e, a partir do número do CPF do bolsista, verificada a quantidade de<br>bolsas já recebidas pelo aluno por meio do programa de pós-graduação ao qual está vinculado. |
|        | <ul> <li>IMPORTANTE: é necessário deduzir o número de bolsas recebidas daquelas ainda a receber, para que não<br/>haja pagamento indevido.</li> </ul>                                                               |
| 2.     | Durante a consulta, deve-se atentar para o tipo de bolsa que está sendo feita a verificação (Mestrado ou Doutorado), já<br>que o aluno pode ter recebido bolsas de mestrado por aquela agência de fomento.          |
| 3.     | Caso o novo bolsista já tenha sido beneficiário, executar etapa 8                                                                                                    |
| 4.     | Caso o novo bolsista não tenha sido beneficiário, seguir para a etapa 09, 11 ou 12, a depender do financiador da bolsa.                                                                                             |

| 1.0 |       |                                                                                                    |
|-----|-------|----------------------------------------------------------------------------------------------------|
|     | Etapa | Ação                                                                                                    |
|     | 8     | Apurar quantidade de bolsas recebidas                                                                                                    |
|     | Exec  | utor                                                                                                    |
|     |       | Diretoria de Pesquisa e Pós-Graduação (DPPG)                                                                                                    |
|     | Docu  | imento(s) Aplicável(is)                                                                                                    |
|     | a.    | Lista de Bolsistas                                                                                                    |
|     | Obse  | rvações/Recomendações                                                                                                    |
|     | 1.    | Considerar, para concessão de bolsas de mestrado e doutorado, os limites de 24 (vinte e quatro) parcelas para o aluno regular de mestrado, e 48 (quarenta e oito) parcelas para o aluno regular de doutorado, dentro do prazo regular do curso. |
|     | 2.    | Concluída a apuração, seguir para a etapa 09, 11 ou 12, a depender do financiador da bolsa.                                                                                                    |

| Etapa   | Ação                                                                                               |  |  |
|---------|----------------------------------------------------------------------------------------------------|--|--|
| 9       | Realizar cadastro na plataforma                                                                    |  |  |
| Execut  | ecutor                                                                                             |  |  |
|         | Bolsista PPG                                                                                       |  |  |
| Orienta | Orientações quanto às operações na EVEREST                                                         |  |  |
| i. I    | Em "http://everest.fapemig.br/Home/login", clicar em "Cadastrar" e seguir as solicitações da tela. |  |  |

| Etapa                                                 | Ação                                                                                                    |        |  |  |
|-------------------------------------------------------|----------------------------------------------------------------------------------------------------|--------|--|--|
| 10                                                    | Implementar bolsista na plataforma                                                                                                    |        |  |  |
| Ex                                                    | Executor                                                                                                    |        |  |  |
|                                                       | Diretoria de Pesquisa e Pós-Graduação (DPPG)                                                                                                    |        |  |  |
| Do                                                    | Documento(s) Aplicável(is)                                                                                                    |        |  |  |
| a.                                                    | Termo de Compromisso                                                                                                    |        |  |  |
| Ob                                                    | ações/Recomendações                                                                                                    |        |  |  |
| 1.                                                    | <ol> <li>Para que a bolsa tenha vigência a partir do mês de implementação, ela deve ser incluída na plataforma até o dia 14 do<br/>mesmo mês.</li> </ol> |        |  |  |
| Orientações quanto às operações na Plataforma EVEREST |                                                                                                    |        |  |  |
| i.                                                    | Após o termo de compromisso ter sido assinado pelo aluno e pelo coordenador do programa, conforme etapa 5, so caminho: "Bolsas de Cotas -> Implementar". | seguir |  |  |

| Etapa                                    | Ação                                                                                                    |  |
|------------------------------------------|----------------------------------------------------------------------------------------------------|--|
| 11                                       | Incluir bolsista na Plataforma                                                                               |  |
| Execut                                   | or                                                                                                    |  |
|                                          | Coordenador da cota                                                                                          |  |
| Docum                                    | ento(s) Aplicável(is)                                                                                        |  |
| a.                                       | Formulário de implementação CAPES.                                                                           |  |
| Observ                                   | /ações/Recomendações                                                                                         |  |
| 1. /                                     | Ação se aplica aos bolsistas CAPES e CNPq.                                                                   |  |
| 2.                                       | CAPES: Consultar o ofício com o calendário de abertura do sistema SCBA de cada ano, para saber os prazos de  |  |
| i                                        | implementação de bolsas na plataforma da Capes, conforme o mês de implantação.                               |  |
| Orienta                                  | ações quanto às operações na Plataforma CARLOS CHAGAS                                                        |  |
| i. /                                     | Acessar a Plataforma Carlos Chagas e selecionar o tipo de bolsa a ser implementada (Mestrado, Doutorado). Na |  |
| :                                        | sequência, acessar Gerenciamento de Bolsas> Indicação. Na página seguinte, preencher os dados do projeto, do |  |
|                                          | bolsista, do orientador e o período de vigência da bolsa.                                                    |  |
| Orientações quanto às operações na CAPES |                                                                                                    |  |
| i. (                                     | Consultar a concessão;                                                                                       |  |
| ii. I                                    | Localizar o programa CAPES pelo qual a bolsa foi inserida;                                                   |  |
| iii.                                     | Selecionar "Cadastrar Beneficiários".                                                                        |  |
|                                          |                                                                                                    |  |

| Etap | ba                                           | Ação                                              |  |  |  |
|------|----------------------------------------------|---------------------------------------------------|--|--|--|
|      | 12                                           | Incluir bolsista na planilha "Folha de Pagamento" |  |  |  |
|      | Executor                                     |                                                   |  |  |  |
|      | Diretoria de Pesquisa e Pós-Graduação (DPPG) |                                                   |  |  |  |
|      | Documento(s) Aplicável(is)                   |                                                   |  |  |  |
|      | a.                                           | Lista de Bolsistas                                |  |  |  |
|      | b.                                           | Folha de Pagamento                                |  |  |  |

| Etapa                                    | Ação                                         |  |  |
|------------------------------------------|----------------------------------------------|--|--|
| 13                                       | Atualizar planilha de controle de bolsistas  |  |  |
| Execu                                    | Executor                                     |  |  |
|                                          | Diretoria de Pesquisa e Pós-Graduação (DPPG) |  |  |
| Docur                                    | Documento(s) Aplicável(is)                   |  |  |
| a.                                       | Lista de Bolsistas                           |  |  |
| b.                                       | Folha de Pagamento                           |  |  |
| Orientações quanto às operações no SIAFI |                                              |  |  |
| i.                                       | Usar o comando ATULC.                        |  |  |

| Etapa  | Ação                                                                                                    |  |  |
|--------|----------------------------------------------------------------------------------------------------|--|--|
| 14     | Cadastrar bolsista no módulo Bolsas/Auxílios                                                                       |  |  |
| Execu  | tor                                                                                                    |  |  |
|        | Diretoria de Pesquisa e Pós-Graduação (DPPG)                                                                       |  |  |
| Orient | Orientações quanto às operações no SIPAC (módulo BOLSAS/AUXÍLIOS)                                                  |  |  |
| i.     | Acessar a aba "Bolsista";                                                                                          |  |  |
| ii.    | Clicar em "Cadastrar Proponente", se for um discente do CEFET-MG. Caso contrário, clicar em "Cadastrar Proponente" |  |  |
|        | Externo". Preencher com os dados do candidato à bolsa;                                                             |  |  |
| iii.   | Acessar a aba "Cadastro";                                                                                          |  |  |
| iv.    | Clicar em "Cadastrar";                                                                                             |  |  |
| ٧.     | Selecionar a bolsa vinculada ao cadastro;                                                                          |  |  |
| vi.    | Indicar o discente à bolsa.                                                                                        |  |  |

# 4.3 PRÉ-REQUISITOS/RECURSOS NECESSÁRIOS/CUIDADOS ESPECIAIS

Não houve conteúdo para esse tópico na presente versão do documento

### 4.4 INDICADORES DE ACOMPANHAMENTO

Não houve conteúdo para esse tópico na presente versão do documento

### 4.5 DESVIOS E AÇÕES NECESSÁRIAS

Não houve conteúdo para esse tópico na presente versão do documento

# 5 HISTÓRICO DE ATUALIZAÇÕES

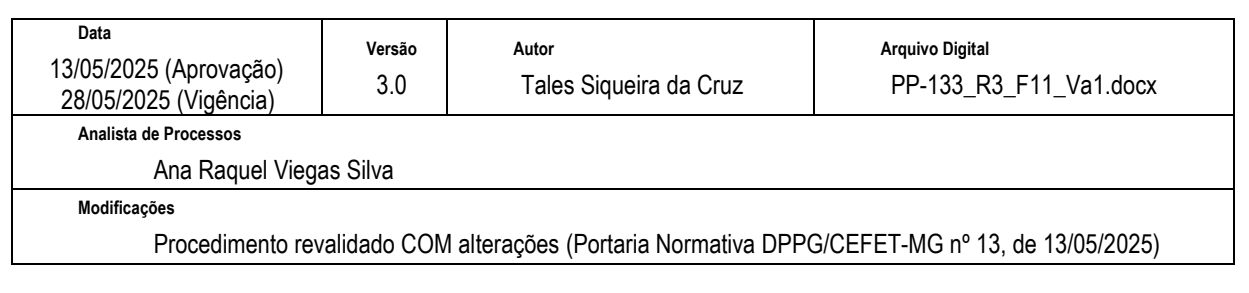

| Data<br>23/08/2023 (Aprovação)<br>01/09/2023 (Vigência)                                       | Versão<br>2.0 | <sub>Autor</sub><br>Tales Siqueira da Cruz | Arquivo Digital<br>PP-133_R2_F11_Va1.docx |
|-----------------------------------------------------------------------------------------------|---------------|--------------------------------------------|-------------------------------------------|
| Analista de Processos                                                                         |               |                                            |                                           |
| Ana Raquel Viegas Silva                                                                       |               |                                            |                                           |
| Modificações                                                                                  |               |                                            |                                           |
| Procedimento revalidado COM alterações (Portaria Normativa DPPG/CEFET-MG nº 3, de 23/08/2023) |               |                                            |                                           |
|                                                                                               |               |                                            |                                           |

| Data<br>15/06/2021 (Aprovação)<br>22/06/2021 (Vigência) | Versão<br>1.0 | <sub>Autor</sub><br>Maria Cristina de Oliveira Gomes | Arquivo Digital<br>PP-133_R1_F11_Va1.docx |
|---------------------------------------------------------|---------------|------------------------------------------------------|-------------------------------------------|
| Analista de Processos                                   |               |                                                      |                                           |
| Ana Raquel Viega                                        | as Silva      |                                                      |                                           |
| Modificações                                            |               |                                                      |                                           |
| Aprovação Inicial (Portaria SIP-MAPA nº 3/2021 -DPPG)   |               |                                                      |                                           |

# 6 INFORMAÇÕES DE CONTROLE

|                   | Área    | Macro-Serviço |
|-------------------|---------|---------------|
| Classificação SIP | Ensino  |               |
|                   | Serviço | Sub-Serviço   |
|                   |         |               |
|                   |         | ·             |

| Nome(s) Alternativo(s) | Substituição e/ou Desligamento de bolsista de Mestrado e/ou Doutorado |
|------------------------|-----------------------------------------------------------------------|

### 7 DOCUMENTOS ADICIONAIS

Não houve conteúdo para esse tópico na presente versão do documento

### 8 PERGUNTAS FREQUENTES

Não houve conteúdo para esse tópico na presente versão do documento